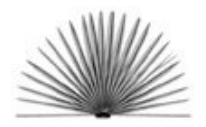

Unit VIII The Worlds of Work and Play Lesson 1 On the Job

## **Spreadsheet Directions**

Name \_\_\_\_\_ Date \_\_\_\_\_

## Task:

- 1. Create a spreadsheet using *Microsoft Excel* or *AppleWorks Spreadsheet*.
- 2. Type in column headings that are important for this research.
- 3. Enter the results of your research in the correct columns.
- 4. Use the Sort function to discover which items or labels have similarities or are repeated.

## For *Microsoft Excel*:

- Choose the Sort command from the Data menu.
- From the *Menu* that appears, select the Column you want to <u>Sort By</u>, e.g. Column A.
- Select Ascending and click OK. Data will be arranged alphabetically from A to Z, with duplicates occurring together.
- Analyze the data to discover which items or labels are similar or repeated. Discuss or report the similarities and differences.

**Note:** The same procedure can be performed with a Table that is inserted into a word processing document. The options appear in the *Table* menu instead of the Data menu.

## For AppleWorks Spreadsheet:

- From the *Edit* menu, choose Select All to assure that all items in a row remain together.
- From the Calculate menu, choose the Sort command
- From the *Menu* that appears, type in the Cell Name of the column you want to Sort By in the 1<sup>st</sup> box, for example, B1, D1.
- Select Ascending for the Sort Order and Vertical for the Direction. Data will be arranged alphabetically from A to Z, with duplicates occurring together.
- Analyze the data to discover which items or labels are similar or repeated.
- Discuss or report the similarities and differences.